Anleitung:

ProcProg

### Prüfplanverwaltungssoftware ProcProg

| Inhalt                                               | t                                                                                                    | Seite                                              |
|------------------------------------------------------|----------------------------------------------------------------------------------------------------|----------------------------------------------------|
| 1.                                                   | Einleitung                                                                                                    | 1 - 2                                              |
| 2.<br>2.1<br>2.1.1<br>2.1.2<br>2.2                   | Prüfpläne<br>Prüfplan erstellen<br>Prüfplan bearbeiten: Registerkarte "Kopf"<br>Prüfplan bearbeiten: Registerkarte "Merkmale"<br>Prüfplan ändern                                                                                                    | 3<br>3<br>4 - 5<br>5 - 7<br>8                      |
| 3.<br>3.1<br>3.1.1<br>3.1.2<br>3.1.3<br>3.1.4<br>3.2 | Prüfanweisungen<br>Prüfanweisung erstellen<br>Prüfanweisung bearbeiten: Registerkarte "Kopf"<br>Prüfanweisung bearbeiten: Registerkarte "Merkmale"<br>Prüfanweisung bearbeiten: Registerkarte "Taster"<br>Prüfanweisung bearbeiten: Registerkarte "Steuerschnittstelle"<br>Prüfanweisung ändern | 9<br>9 - 10<br>11 - 12<br>13<br>14 - 15<br>15 - 16 |
| 4.                                                   | Bearbeiten einer PROCON Datendiskette                                                                                                    | 16                                                 |
| 5.                                                   | Übertragen von PROCON Prüfplänen                                                                                                    | 17 - 19                                            |
| 6.                                                   | Übertragen aller Prüfanweisungen einer Gruppe auf das Netzwerk                                                                                                    | 20 - 22                                            |
| 7.                                                   | Export von Meßwertdateien für MathCad Auswertungen                                                                                                    | 22                                                 |
| 8.                                                   | Steuerschnittstelle zur automatischen Werkzeugkorrektur                                                                                                    | 22 - 23                                            |
| 9.                                                   | Übersichtsdarstellung                                                                                                    | 24                                                 |

#### 1. Einleitung

Die Prüfplanverwaltungssoftware ProcProg dient zur zentralen Erstellung und Verwaltung der Prüfpläne und Prüfanweisungen für A&V PROCON Meßrechner. Die Übertragung des vorbereiteten Prüfplans in den Meßrechner erfolgt über die USB-Schnittstelle des Geräts (bzw. über das Netzwerk bei OPTION "Automatischer Netzwerkbetrieb").

Die Programmierung der Meßaufgabe gliedert sich in Prüfpläne und Prüfanweisungen. Prüfpläne beziehen sich auf das zu prüfende Werkstück. Prüfanweisungen beziehen sich auf die Prüfumgebung. In ihnen werden die benötigten Anweisungen definiert, um eine Messung an einer Maschine oder einem Handprüfplatz umzusetzen.

Die verwendeten Begriffe aus der Qualitätssicherung und statistischen Prozesskontrolle werden als bekannt vorausgesetzt.

| ProcProg.DOC      | 03/2019                                | Seite 1 von 24 |
|-------------------|----------------------------------------|----------------|
| Arndt & Vol       | ß GmbH - Eichhofstr. 7 - D 21255 Toste | edt            |
| Telefon 04182-289 | 9 760 Fax -289 761 email: info@arndtu  | ndvoss.de      |
|                   | https://www.arndtundvoss.de            |                |

Anleitung:

ProcProg

#### Hinweis zur Verwechslungsgefahr von verwendeten Begriffen:

Beim Anlegen eines Prüfplans und einer Prüfanweisung kommen einige ähnliche Begriffe zum Einsatz, die leicht verwechselt werden können: Stichprobe n bzw. Stichprobenumfang Sollmaß bzw. Sollwert Stichprobe n (Merkmale Prüfanweisung): Anzahl Einzelmessungen, aus denen ein Mittelwert gebildet wird. (siehe 3.1.2 Prüfanweisung bearbeiten: Registerkarte "Merkmale") Stichprobenumfang (Steuerschnittstelle Prüfanweisung): Für die Berechnung bei Verwendung der Steuergrößen Mittelwert, Median und KUSUM. (siehe 3.1.4 Prüfanweisung bearbeiten: Registerkarte "Steuerschnittstelle") Sollmaß (Prüfplan/Prüfanweisung): Sollmaß des Merkmals (siehe 2.1.2 Prüfplan bearbeiten: Registerkarte "Merkmale" und 3.1.2 Prüfanweisung bearbeiten: Registerkarte "Merkmale") Sollwert (Prüfanweisung): Der Korrekturwert wird relativ zum eingetragenen Sollwert ausgegeben. (siehe 3.1.4 Prüfanweisung bearbeiten: Registerkarte "Steuerschnittstelle")

Seite 2 von 24

Anleitung: ProcProg

#### 2. Prüfpläne

Prüfpläne beziehen sich auf das zu prüfende Werkstück. In ihnen werden die Merkmale eines Werkstücks sowie die entsprechenden Toleranzen und Maße definiert. Ein Prüfplan umfasst alle zur Prüfung des Werkstücks erforderlichen Daten, unabhängig davon, an welcher Maschine es geprüft und welches Merkmal gemessen werden soll.

#### 2.1 Prüfplan erstellen

Starten Sie ProcProg. Das Hauptmenü öffnet sich. Klicken Sie in der linken Übersicht auf das "+" ohne Bezeichnung oder auf die Werkstückgruppe, für die Sie einen neuen Prüfplan anlegen möchten. Wählen Sie oben links unter "Neu" ein neues Prüfplanformular (siehe rote Markierung, Abb. 1).

| A Prüfplanung für PROCON-Geräte                                        |                                                                                  |        |   |
|------------------------------------------------------------------------|----------------------------------------------------------------------------------|--------|---|
| Prijolan Optionen 2<br>Prijoline und Prijoneniungen                    |                                                                                  |        |   |
| Aux     Dialp     E83     Kort 310     Kort 310     kst 310     Zapter | Gruppe<br>Zeichnungs Nr.<br>Index<br>Bezeichnung<br>Maschinen Nr.<br>Aufnahmeart | Zaplen |   |
| Drücken Sie F1, um Hilfe zu erhalten.                                  |                                                                                  |        | 1 |

#### Abb. 1

Es öffnen sich die Eingabefelder für den Prüfplan (s. Abb. 2). Diese sind unterteilt in die beiden Registerkarten "Kopf" (s. Abb. 2) und "Merkmale" (s. Abb. 3).

Anleitung:

ProcProg

#### 2.1.1 Prüfplan bearbeiten: Registerkarte "Kopf"

Benennen Sie den Prüfplan und geben Sie seine Kopfdaten ein (s. Abb. 2). In den Kopfdaten sind die Informationen zusammengefasst, die es für jedes Werkstück nur einmal gibt. Die Prüfplankopfdaten bestehen aus den merkmalunabhängigen Werkstückskenndaten. Ein Prüfplan wird über die Zeichnungs-Nr. eindeutig identifiziert. Die Zeichnungs-Nr. wird beim Erstellen des Prüfplans eingegeben und kann nicht geändert werden.

| Prüfplan bearbeiten |                     |           |
|---------------------|---------------------|-----------|
| Kopf Merkmale       |                     |           |
| Gruppe              | Zapten              |           |
| Zeichnungs Nr.      | 025 063 124 001     |           |
| Index               | 1910/10/05          |           |
| Bezeichnung         | Kugelaapten 👻       |           |
| Name                | Veen                |           |
| Name                |                     |           |
| Datum               | 27.11.2009          |           |
| Ereigniskatalog     | PROCON              |           |
| Sonderschlüssel     | 2                   |           |
| Bemerkung           |                     |           |
| Merkmale            | 4                   |           |
| Pri Zanweisuppen    | 2                   |           |
|                     |                     |           |
|                     | OK Abhuschan Dhemel | 1000      |
|                     | en Montenin offense | terfield. |

#### Abb. 2

Hinter einigen Feldern findet sich ein schwarzer Pfeil. Darüber lässt sich ein Drop-Down-Menü mit Auswahloptionen öffnen. Beim Feld "Bezeichnung" kann außerdem eine freie Eingabe gemacht werden.

| Gruppe:         | Prüfplangruppe, unter der der Prüfplan später in der Übersicht im                                                                                                    |
|-----------------|----------------------------------------------------------------------------------------------------|
|                 | Hauptmenü erscheint                                                                                                    |
| Zeichnungs-Nr.: | Über diese Nummer wird der Prüfplan eindeutig identifiziert. Unter dieser Nummer wird er in der Übersicht im Hauptmenü angezeigt.                                                                                                    |
| Index:          | Aktueller Zeichnungsänderungsstand (nur zur Dokumentation)                                                                                                    |
| Bezeichnung:    | Name des Werkstücks                                                                                                    |
| Name:           | Beim Erstellen eines neuen Prüfplans wird hier automatisch der<br>Benutzername hinterlegt, mit dem der Bearbeiter am PC angemeldet<br>ist. Wird ein Prüfplan geändert und die Änderung übernommen und<br>gespeichert, wird ebenfalls automatisch der Benutzername des<br>aktuellen Bearbeiters gespeichert. |
|                 | Die Länge des gespeicherten Namens ist auf 10 Zeichen begrenzt.                                                                                                    |

# Arndt & Voß GmbHAnleitung:Elektronik - MeßtechnikProcProg

| Datum:                        | Datum der letzten Änderung im Prüfplan. Wird beim Erstellen des                                                    |  |  |  |  |  |
|-------------------------------|----------------------------------------------------------------------------------------------------|--|--|--|--|--|
|                               | danach vom Bearbeiter gepflegt werden.                                                                             |  |  |  |  |  |
| Ereigniskatalog:              | Feld dient der Dokumentation und hat keinen Einfluss auf die Messung.                                              |  |  |  |  |  |
| Sonderschlüssel:              | Feld dient der Dokumentation und hat keinen Einfluss auf die Messung.                                              |  |  |  |  |  |
| Bemerkung:                    | Zusatzinformationen zum Prüfplan                                                                                   |  |  |  |  |  |
| Merkmale:<br>Prüfanweisungen: | Anzahl der zu messenden Merkmale des Werkstücks<br>Anzahl der Prüfanweisungen, die diesem Prüfplan zugeordnet sind |  |  |  |  |  |

Die Felder "Merkmale" und "Prüfanweisungen" werden automatisch vom Programm gefüllt, sobald für diesen Prüfplan Merkmale hinterlegt bzw. Prüfanweisungen erstellt wurden.

Vergewissern Sie sich, dass insbesondere die Felder "Gruppe" und "Zeichnungs-Nr." korrekt ausgefüllt wurden. Diese beiden Felder sind nach dem Speichern nicht mehr änderbar. Klicken Sie auf "Übernehmen", um die Eingaben zu speichern. Dann klicken Sie auf "OK", um ins Hauptmenü zurückzukehren oder wählen Sie die zweite Registerkarte "Merkmale" an.

#### 2.1.2 Prüfplan bearbeiten: Registerkarte "Merkmale"

Benennen und definieren Sie die Prüfplanmerkmalsdaten des Werkstücks (s. Abb. 3). Die Prüfplanmerkmalsdaten bestehen aus den merkmalabhängigen Werkstückkenndaten.

| Pri | ifpl     | lan bearbeiten         |                  |         |                  |                     |               |             |         |      |       |
|-----|----------|------------------------|------------------|---------|------------------|---------------------|---------------|-------------|---------|------|-------|
| ĸ   | apf      | Merkmale               |                  |         |                  |                     |               |             |         |      |       |
|     | Nr.      | Merkmal                | Sollmaß          | OT      | UT               | Merkmal             | Kugel ø       |             | *       |      |       |
|     | 1        | Kugel ø<br>Kegel ø     | 24.985<br>14.022 | 0.008   | -0.008<br>-0.022 | Messnite            | Procon        |             | *       |      |       |
|     | 13<br>14 | Schaft ø<br>Kegellänge | 8.960            | 0.020   | -0.020<br>-0.215 | Gruppe              | Dokumentatio  | nspflichtig | •       |      |       |
|     |          |                        |                  |         |                  | An                  | Normalverteik | ng          | *       |      |       |
|     |          |                        |                  |         |                  | Sammelauswertung    | Ausschuß A    | usschuß     | •       |      |       |
|     |          |                        |                  |         |                  | Toleranzform        | beidseitig    | _           | •       |      |       |
|     |          |                        |                  |         |                  | Kommastellen        | 3             | 4           |         |      |       |
|     |          |                        |                  |         |                  | Einheit             | mm            | -           |         |      |       |
|     |          |                        |                  |         |                  | Solmaß              | 24.985        | mm          |         |      |       |
|     |          |                        |                  |         |                  | Obere Toleranz      | 0.008         | mm          |         |      |       |
|     |          |                        |                  |         |                  | Untere Toleranz     | -0.008        | mm          |         |      |       |
|     |          |                        |                  |         |                  | Obere plaus.Grenze  | 0.024         | mm          |         |      |       |
| I.  |          |                        |                  |         |                  | Untere plaus.Grenze | -0.024        | mm          |         |      |       |
|     |          | Neu                    |                  | Löschen |                  |                     |               |             |         |      |       |
|     |          |                        |                  |         |                  |                     |               |             |         |      |       |
| _   |          |                        |                  |         |                  |                     |               |             |         |      |       |
|     |          |                        |                  |         |                  |                     | OK            | Ak          | brechen | Dhem | shmen |

Abb. 3

Anleitung:

**ProcProg** 

Klicken Sie auf "Neu", um ein neues Merkmal anzulegen. Klicken Sie in der Ansicht links auf die Nr. des Merkmals, das Sie definieren wollen. Die Nr. des angewählten Merkmals ist blau hinterlegt. Das Merkmal kann über die Eingabefelder rechts näher definiert werden.

Hinter einigen Feldern findet sich ein schwarzer Pfeil. Darüber lässt sich ein Drop-Down-Menü mit Auswahloptionen öffnen. Bei den Feldern "Merkmal", "Messmittel" und "Einheit" kann außerdem eine freie Eingabe gemacht werden.

| Merkmal:<br>Messmittel:<br>Gruppe: | Werkstückmerkmal, das gemessen wird<br>Name/Hersteller/Vorrichtungs-Nr. der verwendeten Meßvorrichtung<br>Legt die Dokumentationsstufe des Merkmals fest.<br>Alternativen |  |  |  |  |
|------------------------------------|----------------------------------------------------------------------------------------------------|--|--|--|--|
|                                    | Dokumentationspflichtig = sehr kritische Merkmale                                                                                                    |  |  |  |  |
|                                    | Hauptmerkmal = kritische Merkmale                                                                                                    |  |  |  |  |
|                                    | Nebenmerkmale = unkritische Merkmale                                                                                                    |  |  |  |  |
|                                    | keine = keine Einstufung                                                                                                    |  |  |  |  |
| Art:                               | Legt die Verteilungsart des Merkmals fest, die bei den Auswertungen berücksichtigt wird.                                                                                  |  |  |  |  |
|                                    | Alternativen:                                                                                                    |  |  |  |  |
|                                    | logarithmische Normalverteilung = einseitige, linksschiefe Verteilung                                                                                                    |  |  |  |  |
|                                    | Weibullverteilung = Lebensdauerauswertung                                                                                                    |  |  |  |  |
|                                    | Normalverteilung = normal                                                                                                    |  |  |  |  |
|                                    | 1. Betragsverteilung = eindimensionale Betragsverteilung                                                                                                    |  |  |  |  |
|                                    | 2. Betragsverteilung = zweidimensionale Betragsverteilung                                                                                                    |  |  |  |  |
|                                    | Mischverteilung = multivariate QRK, sonst wie Normalverteilung                                                                                                    |  |  |  |  |
| Sammelauswertung:                  | Legt fest, wie das Merkmal in die Teilestatistik eingeht. Für OT und                                                                                                    |  |  |  |  |
|                                    | UT kann eine Über- bzw. Unterschreitung als Ausschuss oder                                                                                                    |  |  |  |  |
|                                    | Nacharbeit definiert werden.                                                                                                    |  |  |  |  |
|                                    | Alternativen:                                                                                                    |  |  |  |  |
|                                    | OT UT                                                                                                    |  |  |  |  |
|                                    | Ausschuss Ausschuss                                                                                                    |  |  |  |  |
|                                    | Nacharbeit Ausschuss                                                                                                    |  |  |  |  |
|                                    | Ausschuss Nacharbeit                                                                                                    |  |  |  |  |
|                                    | geht nicht ein                                                                                                    |  |  |  |  |
| Toleranzform:                      | beidseitig                                                                                                    |  |  |  |  |
|                                    | einseitig nach oben bergrenzt                                                                                                    |  |  |  |  |
|                                    | einseitig nach unten begrenzt                                                                                                    |  |  |  |  |
|                                    | keine Grenzen                                                                                                    |  |  |  |  |
| Kommastellen:                      | Für die Meßwerte werden 6 signifikante Stellen verwaltet. Die Anzahl                                                                                                    |  |  |  |  |
|                                    | der Nachkommastellen kann zwischen 1 und 5 ausgewählt werden.                                                                                                    |  |  |  |  |
|                                    | Die Anzahl der Vorkommastellen ergibt sich daraus automatisch. Die                                                                                                    |  |  |  |  |
|                                    | Anzahl der Nachkommastellen wird berücksichtigt bei:                                                                                                    |  |  |  |  |
|                                    | - Eingabe Sollmaß und Toleranzen                                                                                                    |  |  |  |  |
|                                    | - Eingabe Eingriffsgrenzen                                                                                                    |  |  |  |  |
|                                    | - Klassenbeschriftungen                                                                                                    |  |  |  |  |
| Einheit:                           | Physikalische Einheit, in der gemessen wird.                                                                                                    |  |  |  |  |
| Sollmaß:                           | Sollmaß des Merkmals                                                                                                    |  |  |  |  |
| Obere Toleranz:                    | Die Eingabe erfolgt relativ zum Sollmaß.                                                                                                    |  |  |  |  |
| Untere Toleranz:                   | Die Eingabe erfolgt relativ zum Sollmaß.                                                                                                    |  |  |  |  |

Seite 6 von 24

**Anleitung:** 

ProcProg

| Obara plaus, Cranza  | Die Eingehe der eheren Dieueihilitätegrenze erfelgt relativ zum Sell                                                                                                    |
|----------------------|----------------------------------------------------------------------------------------------------|
| Obere plaus. Grenze  | Die Eingabe der oberen Plausibilitätsgrenze erfolgt relativ zum Soli-                                                                                                    |
|                      | mals. Melswerte, welche die obere Plausibilitätsgrenze überschreiten,                                                                                                    |
|                      | gehen nicht in die statistische Auswertung mit ein. Die obere                                                                                                    |
|                      | Plausibilitätsgrenze wird vom Programm vorbelegt nach der Formel:                                                                                                    |
|                      | Obere Plausibilitätsorenze = Toleranzmitte + 1.5 * Toleranzbreite                                                                                                    |
|                      | Toleranzmitte = (obere Toleranz + untere Toleranz)/2                                                                                                    |
|                      | Toloranzhroito - oboro Toloranz, untoro Toloranz                                                                                                    |
|                      | Deienielbereebeurg mit eurometrischen Telerenzen                                                                                                    |
|                      | Beispielderechnung mit symmetrischen Toleranzen.                                                                                                    |
|                      | Solimais: 35,000 mm                                                                                                    |
|                      | Obere Toleranz: 0,050 mm                                                                                                    |
|                      | Untere Toleranz: -0,050 mm                                                                                                    |
|                      | Toleranzmitte: (0,050 mm + (-0,050 mm))/2 = 0,000 mm                                                                                                    |
|                      | Toleranzbreite: 0.050 mm -(-0.050 mm) = 0.100 mm                                                                                                    |
|                      | Obere Plausibilitätsorenze: $0.000 \text{ mm} + (1.5 * 0.100 \text{ mm}) = 0.150$                                                                                                    |
|                      | mm                                                                                                    |
|                      | Poispielbarachpung mit unsymmatrischan Talaranzan:                                                                                                    |
|                      | Collmand: 25,000 mm                                                                                                    |
|                      |                                                                                                    |
|                      | Obere Toleranz: 0,006 mm                                                                                                    |
|                      | Untere Toleranz: -0,030 mm                                                                                                    |
|                      | Toleranzmitte: (0,006 mm + (-0,030 mm))/2 = -0,012 mm                                                                                                    |
|                      | Toleranzbreite: 0,006 mm - (-0,030 mm) = 0,036 mm                                                                                                    |
|                      | Obere Plausibilitätsgrenze: -0.012 mm + (1.5 * 0.036 mm) = 0.042                                                                                                    |
|                      | mm                                                                                                    |
| Untere plaus. Grenze | : Die Eingabe der unteren Plausibilitätsgrenze erfolgt relativ zum Soll-<br>maß. Meßwerte, welche die untere Plausibilitätsgrenze<br>unterschreiten, gehen nicht in die statistische Auswertung mit ein. Die<br>untere Plausibilitätsgrenze wird vom Programm vorbelegt nach der |
|                      | Formel:                                                                                                    |
|                      | Untere Plausibilitätsgrenze = Toleranzmitte - (1.5 * Toleranzbreite)                                                                                                    |
|                      | Toleranzmitte = (obere Toleranz + untere Toleranz)/2                                                                                                    |
|                      | Toleranzbreite – obere Toleranz , untere Toleranz                                                                                                    |
|                      | Reispielberechnung mit symmetrischen Teleranzen:                                                                                                    |
|                      | Collmand: 25,000 mm                                                                                                    |
|                      |                                                                                                    |
|                      | Obere Toleranz: 0,050 mm                                                                                                    |
|                      | Untere Toleranz: -0,050 mm                                                                                                    |
|                      | Toleranzmitte: (0,050 mm + (-0,050 mm))/2 = 0,000 mm                                                                                                    |
|                      | Toleranzbreite: 0,050 mm -(-0,050 mm) = 0,100 mm                                                                                                    |
|                      | Untere Plausibilitätsgrenze: 0,000 mm - (1,5 * 0,100 mm) = -0,150                                                                                                    |
|                      | mm                                                                                                    |
|                      | Beispielberechnung mit unsymmetrischen Toleranzen:                                                                                                    |
|                      | Sollmaß: 35 000 mm                                                                                                    |
|                      | Obere Toleranz: 0.006 mm                                                                                                    |
|                      | Untere Toleranz: 0.020 mm                                                                                                    |
|                      |                                                                                                    |
|                      | 1000000000000000000000000000000000000                                                                                                    |
|                      | Toleranzbreite: 0,006 mm - (-0,030 mm) = 0,036 mm                                                                                                    |
|                      | Untere Plausibilitätsgrenze: -0,012 mm - (1,5 * 0,036 mm) = -0,066                                                                                                    |
|                      | mm                                                                                                    |

Die Plausibilitätsgrenzen werden vom Programm berechnet und vorgeschlagen, können jedoch geändert werden.

Wenn alle Merkmale bestimmt worden sind, klicken Sie auf "Übernehmen", um die Eingaben zu speichern und dann auf "OK", um wieder ins Hauptmenü zu gelangen.

| ProcProg.DOC      | 03/2019                               | Seite 7 von 24 |
|-------------------|---------------------------------------|----------------|
| Arndt & Voß       | GmbH - Eichhofstr. 7 - D 21255 Tosted | t              |
| Telefon 04182-289 | 760 Fax -289 761 email: info@arndtund | voss.de        |
| ł                 | https://www.arndtundvoss.de           |                |

Anleitung:

### ProcProg

#### 2.2 Prüfplan ändern

Um die Eingaben eines bestehenden Prüfplans zu ändern, wählen Sie den Prüfplan im Hauptmenü an, so dass er blau hinterlegt ist (s. Abb. 4). Klicken Sie mit der rechten Maustaste auf den Prüfplan und wählen Sie "Öffnen".

| plan Optionen 2                                                                                                    |                |                 |  |
|----------------------------------------------------------------------------------------------------|----------------|-----------------|--|
|                                                                                                    |                |                 |  |
| Prüfpläne und Prüfanweisungen                                                                                                    |                |                 |  |
| - Zatim                                                                                                    | Guerre         | Zanlan          |  |
| International (1997) (1997) (19977) (19977) (1997) (1997) (1997) (1997) (1997) (19 | Grappe         | he dramen       |  |
| III. 022 069 056 002                                                                                                    | Zaishaunan Mr. | 026 002 100 202 |  |
| + 022 072 056 002                                                                                                    | Zeichnungs NI. | 025 062 190 202 |  |
| H- 022 074 056 002                                                                                                    | Index          |                 |  |
| ··· 023 060 003 001                                                                                                    | muen           | ,               |  |
| R 023 060 005 002                                                                                                    |                |                 |  |
| I 023 060 010 002                                                                                                    | Bezeichnung    | Kugelzapten     |  |
| + 023 063 012 001                                                                                                    |                |                 |  |
| H- 023 071 020 002                                                                                                    | Maschinen Nr.  |                 |  |
| ⊕ 025 060 151 001                                                                                                    |                |                 |  |
| 025 060 172 001                                                                                                    | Autophysicat   |                 |  |
| 025 060 311 202                                                                                                    | Pour la riveau | ,               |  |
| · 025 061 124 001                                                                                                    |                |                 |  |
| ⊕ 025 061 174 001                                                                                                    |                |                 |  |
| • 025 062 190 202                                                                                                    |                |                 |  |
| 025 063 124 001                                                                                                    |                |                 |  |
| ± 027 060 013 002                                                                                                    |                |                 |  |
|                                                                                                    |                |                 |  |
|                                                                                                    |                |                 |  |
| 027 060 045 002                                                                                                    |                |                 |  |
| 027 060 072 201                                                                                                    |                |                 |  |
|                                                                                                    |                |                 |  |
| · 027 060 131 001                                                                                                    |                |                 |  |
| - nan non was non 🕅                                                                                                    |                |                 |  |
|                                                                                                    |                |                 |  |
|                                                                                                    |                |                 |  |

#### Abb. 4

Machen Sie die erforderlichen Änderungen in den Kopf- und Prüfplanmerkmalsdaten wie unter 2.1.1 und 2.1.2 beschrieben.

Anleitung: ProcProg

#### 3. Prüfanweisungen

Die Prüfanweisungen ergänzen die Prüfpläne um die zusätzlichen Informationen der Fertigungsprozesse bzw. der Aufträge. Ein Prüfplan kann mehrere Prüfanweisungen haben, da eine Werkstücktype auf unterschiedlichen Maschinen gefertigt bzw. auf unterschiedlichen Meßplätzen geprüft werden kann. Durch die Zeichnungs-Nr. und Maschinen-Nr. wird eine Prüfanweisung gewählt.

#### 3.1 Prüfanweisung erstellen

Klicken Sie in der Übersicht im Hauptmenü auf den Prüfplan, zu dem Sie eine Prüfanweisung anlegen möchten. Der angewählte Prüfplan wird blau hinterlegt (s. Abb. 4). Klicken Sie mit der rechten Maustaste auf den Prüfplan und wählen Sie "Neu". Es öffnen sich die Eingabefelder für die Prüfanweisung.

Eine Prüfanweisung besteht aus Kopfdaten, Merkmalsdaten, Tasterdaten und ggfs. einer benutzerspezifischen Steuerschnittstelle zur automatischen Werkzeugkorrektur.

#### 3.1.1 Prüfanweisung bearbeiten: Registerkarte "Kopf"

| Prüfamweisung bearbeit   | en                  |   |             |                        |       |
|--------------------------|---------------------|---|-------------|------------------------|-------|
| Kopf   Merkmale   Taster | Steuerschnittstelle |   |             |                        |       |
| Maschinen Nr.            | 18310               | Ŧ |             |                        |       |
| Piùlintervall            | 1003                | • | Prüflos     | 0                      |       |
| Aufnahmeart              | 4368 💌              |   | Echlzeituhr | Г                      |       |
| Name                     | Ve                  |   | Datum       | 01.01.2000             |       |
| Verzögerungszeit         | 0                   |   | Sammelstart | G                      |       |
| Tastereinglänge          | Induktiv            | • | Chaotisch   | c                      |       |
| Zwangsnullen             | P .                 |   |             |                        |       |
| Steuerschnittstelle      | KUSUM               | • |             |                        |       |
|                          |                     |   |             |                        |       |
| Bemerkung                |                     |   |             |                        |       |
| Merkmale                 | 2                   |   |             |                        |       |
|                          |                     |   |             |                        |       |
|                          |                     |   |             | 0% Abbrecken Oberneier |       |
|                          |                     |   |             | UK. Abbrechen Ugemenn  | 16271 |

Geben Sie hier die Kopfdaten für diese Prüfanweisung ein (s. Abb. 5).

#### Abb. 5

Hinter einigen Feldern findet sich ein schwarzer Pfeil. Darüber lässt sich ein Drop-Down-Menü mit Auswahloptionen öffnen. Bei den Feldern "Maschinen Nr." und "Prüfintervall" kann außerdem eine freie Eingabe gemacht werden.

| ProcProg.DOC        | 03/2019                            | Seite 9 von 24 |
|---------------------|------------------------------------|----------------|
| Arndt & Voß         | GmbH - Eichhofstr. 7 - D 21255 Tos | stedt          |
| Telefon 04182-289 7 | 60 Fax -289 761 email: info@arndt  | undvoss.de     |
| h                   | ttps://www.arndtundvoss.de         |                |

Anleitung: ProcProg

Das Feld "Merkmale" wird automatisch vom Programm gefüllt, sobald dieser Prüfanweisung die zu messenden Merkmale zugewiesen wurden.

| Maschinen Nr./       |                                                                                                    |
|----------------------|----------------------------------------------------------------------------------------------------|
| Equipment Nr.:       | Nummer der Maschine oder Prüfvorrichtung, an der die Prüfung<br>erfolgen soll. Die Maschinen Nr./Equipment Nr. identifiziert<br>zusammen mit der Zeichnungs-Nr. eindeutig eine Prüfanweisung.<br><u>ACHTUNG:</u> Sobald Sie in diesem Feld eine Eingabe gemacht haben<br>und das Feld verlassen, wird es grau hinterlegt und ist nicht mehr<br>änderbar.                                                                                               |
| Prüfintervall:       | Beschreibung, wie oft gemessen werden soll.<br>(Nur zur Dokumentation).                                                                                                    |
| Aufnahmeart:         | Legt die Meßwertaufnahme fest. Wählen Sie 4368.                                                                                                    |
| Name:                | Beim Erstellen eines neuen Prüfplans wird hier automatisch der<br>Benutzername hinterlegt, mit dem der Bearbeiter am PC angemeldet<br>ist. Wird ein Prüfplan geändert und die Änderung übernommen und<br>gespeichert, wird ebenfalls automatisch der Benutzername des<br>aktuellen Bearbeiters gespeichert.<br>Die Länge des gespeicherten Namens ist auf 10 Zeichen begrenzt                                                                          |
| Verzögerungszeit:    | Positive Zahl = Verzögerungszeit in Sekunden vor dem Messen<br>Negative Zahl = Verzögerungszeit in Sekunden nach dem Messen<br>Ein positiver Wert verzögert die Messung nach dem Startbefehl.<br>Damit wird eine Beruhigungszeit zur Stabilisierung des<br>Meßwerts beispielsweise nach der Meßtasterzustellung erreicht.<br>Ein negativer Wert verzögert das Quittierungssignal nach einer<br>Messung beim Einsatz an automatischen Meßvorrichtungen. |
| Tastereingänge:      | Analog, Induktiv, Induktiv/Analog<br>Wählen Sie Induktiv                                                                                                    |
| Zwangsnullen:        | Ja = Im Meßrechner muss beim Starten und beim Wechsel von<br>Einrichten in Automatik neu kalibriert (genullt) werden.                                                                                                    |
| Steuerschnittstelle: | Auswahl einer benutzerspezifischen Steuerschnittstelle zur automatischen Werkzeugkorrektur<br>Wählen Sie "keine" oder "Magdeburger".                                                                                                    |
| Steuergröße:         | Auswahl von Einzelwert, Mittelwert, Median oder Kusum                                                                                                    |
| Remerkung:           | Zusatzinformationen zur Prüfanweisung                                                                                                    |
| Merkmale:            | Anzeige der Anzahl Merkmale, die geprüft werden                                                                                                    |
| Prüflos:             | Größe der entnommenen Stichprobe (nur zur Dokumentation)                                                                                                    |
| Echtzeituhr:         | Speicherung der Meßwerte mit Zeit und Datum.<br>Diese Eingabe wird nicht verwendet.                                                                                                    |
| Datum:               | Datum der letzten Änderung in der Prüfanweisung. Wird beim<br>Erstellen der Prüfanweisung mit dem aktuellen Systemdatum<br>vorbelegt und muss danach vom Bearbeiter gepflegt werden.                                                                                                    |
| Sammelstart/         |                                                                                                    |
| Chaotisch Messen:    | Sammelstart: Alle zu messenden Merkmale werden mit einem<br>Startsignal erfaßt.<br>Chaotisch: Für iedes zu messende Merkmal gibt es ein eigenes                                                                                                    |
|                      | Startsignal.                                                                                                    |

Machen Sie die erforderlichen Eingaben. Klicken Sie dann auf "Übernehmen, um die Eingaben zu speichern. Klicken Sie anschließend auf "OK", um ins Hauptmenü zurückzukehren oder wählen Sie die nächste Registerkarte an.

| ProcProg.DOC | 03/2019                                             | Seite 10 von 24 |
|--------------|-----------------------------------------------------|-----------------|
| -            | Arndt & Voß GmbH - Eichhofstr. 7 - D 21255 Tostedt  |                 |
| Telefo       | n 04182-289 760 Fax -289 761 email: info@arndtundvo | oss.de          |
|              | https://www.arndtundvoss.de                         |                 |

## Arndt & Voß GmbHAnleitung:Elektronik - MeßtechnikProcProg

#### 3.1.2 Prüfanweisung bearbeiten: Registerkarte "Merkmale"

Bestimmen Sie, welche Merkmale des Werkstücks, die im Prüfplan hinterlegt sind, in dieser Prüfanweisung berücksichtigt werden sollen (s. Abb. 6).

| Prüfar | weisung bearbeiten             |                                            |                        |                                                                                                    |                                                                                                    |                                                                |                                                                     |                                                          |                |
|--------|--------------------------------|--------------------------------------------|------------------------|----------------------------------------------------------------------------------------------------|----------------------------------------------------------------------------------------------------|----------------------------------------------------------------|---------------------------------------------------------------------|----------------------------------------------------------|----------------|
| Kopf   | Merkmale Taster Steu           | erschnitztelle                             |                        |                                                                                                    |                                                                                                    |                                                                |                                                                     |                                                          |                |
|        | Merkmal<br>Kugel ø<br>Schaft ø | Solima8 0T<br>24.975 0.020<br>18.975 0.010 | UT<br>-0.020<br>-0.015 | Merkmal<br>Sollmaß<br>Verfahren<br>Kanal Nr<br>Nullmaß<br>Meistermaß<br>Verknüpfung<br>Stichprobe n<br>AMM | Kugel e<br>24.975<br>EZ 18261<br>▼ 0<br>24.985<br>24.985<br>24.996<br>Nullmaů +<br>▼ 5<br>0.000<br>Unvertkate<br>0.016 | mm<br>mm<br>ED1 E0<br>Histogramm Kla<br>mm<br>xqKarte<br>0.003 | 0T<br>UT<br>Start<br>X01<br>X02<br>02 +<br>weite<br>s-Kate<br>0.007 | 0.020<br>-0.020<br>-0.020<br>0.000<br>0.000<br>0.000<br> | mn<br>mn<br>mn |
|        |                                |                                            |                        | UEG                                                                                                    | -0.016                                                                                                    | -0.008                                                         | 0.000                                                               | 0.000                                                    | mm             |
|        |                                |                                            |                        | Klassen                                                                                                    | ▼ 10                                                                                                    | • 8                                                            | • 5                                                                 | • 5                                                      |                |
|        |                                |                                            |                        | Weite                                                                                                    | 0.003                                                                                                    | 0.002                                                          | 0.001                                                               | 0.008                                                    | mm             |
|        | Hinzufugen                     | Entlemen                                   | ]                      |                                                                                                    |                                                                                                    |                                                                |                                                                     |                                                          |                |
|        |                                |                                            |                        |                                                                                                    |                                                                                                    | DK.                                                            | Abb                                                                 | echen 0                                                  | pemehmen       |

#### Abb. 6

Die ausgewählten Merkmale sind mit einem Häkchen markiert. Wenn ein Merkmal nicht berücksichtigt werden soll, klicken Sie auf das Häkchen. Es wird blau hinterlegt. Klicken Sie auf "Entfernen". Das Häkchen wird gelöscht. Ist ein Merkmal nicht markiert, soll aber in der Prüfanweisung berücksichtigt werden, klicken Sie auf das freie Feld vor dem Merkmal und wählen Sie "Hinzufügen". Vor dem Merkmal wird ein Häkchen gesetzt.

Klicken Sie auf das Häkchen vor dem Merkmal, um dieses Merkmal zu bearbeiten. Einige variable Angaben zum Merkmal, die nur für diese Prüfanweisung gelten sollen, können über die Eingabefelder rechts definiert werden. Die grau hinterlegten Felder wurden im Prüfplan definiert und können hier nicht geändert werden.

| Merkmal:             | Werkstückmerkmal, das gemessen wird                                                                                             |
|----------------------|----------------------------------------------------------------------------------------------------|
| OT:                  | Obere Toleranz relativ zum Sollmaß                                                                                              |
| UT:                  | Untere Toleranz relativ zum Sollmaß                                                                                             |
| Sollmaß:             | Nennmaß des Merkmals                                                                                                    |
| Verfahren:           | Fertigungsverfahren des Merkmals                                                                                                |
| Kanal Nr.:           | Legt den Meßtastereingang für dieses Merkmal fest.                                                                              |
|                      | Wenn das Merkmal mit mehreren Meßtastern erfaßt wird, muß zur<br>Programmierung der Meßtasterverknüpfung Null eingegeben werden |
| Nullmaß <sup>.</sup> | Referenzmaß der Meßvorrichtung                                                                                                  |
|                      | Meßwert = Meßtasterwert + Nullmaß                                                                                               |

| ProcProg.DOC | 03/2019                                            | Seite 11 von 24 |
|--------------|----------------------------------------------------|-----------------|
|              | Arndt & Voß GmbH - Eichhofstr. 7 - D 21255 Tostedt |                 |
| Telefon      | 04182-289 760 Fax -289 761 email: info@arndtundvd  | oss.de          |
|              | https://www.arndtundvoss.de                        |                 |

# Arndt & Voß GmbHAnleitung:Elektronik - MeßtechnikProcProg

| ivieistermais:      | Einsteilmeisterwert für "Automatisch Nullen"                             |
|---------------------|--------------------------------------------------------------------------|
| Start:              | Dieses Feld braucht nur bei einer Verknüpfung bearbeitet zu werden.      |
|                     | Der eingegebene Eingang (1 bis 8) legt den ersten für diese              |
|                     | Verknüpfung benutzten Meßtastereingang fest.                             |
| X01. X02:           | Konstanten, auf die in der Definition einer Verknüfung                   |
|                     | zurückgegriffen werden kann.                                             |
| Verknüpfung         |                                                                          |
| Nullmaß +:          | Bei einer Verknüpfung wird hier die Formel in "umgekehrt polnischer      |
|                     | Notation" eingegeben                                                     |
|                     | Reisniel 1                                                               |
|                     | Messung eines Kegeldurchmessers mit 2 Meßtastern (E01+E02)               |
|                     | Verknünfung Nullmaß + $E01 E02 +$                                        |
|                     |                                                                          |
|                     | Deispiel 2.<br>Massung der Kagallänge enhand des Kagaldurshmassere mit 2 |
|                     | Meltastern (F01, F02). Zur Destimmung der Kenstenten V01 und             |
|                     | Melsiasienn (EUT+EUZ). Zur Bestimmung der Konstanten AUT und             |
|                     | Xuz mussen die Positionen der Meistaster auf dem Kegel definiert         |
|                     | sein. Die Werte für X01 und X02 werden nicht in ProcProg                 |
|                     | berechnet.                                                               |
|                     | Verknüpfung Nullmaß + E01 E02 + X01 * X02 +                              |
| Stichprobe n:       | Anzahl Einzelmessungen, aus denen ein Mittelwert gebildet wird.          |
| Histogramm Klassen: | Anzahl Klassen zwischen den Toleranzen (1 bis 8 beim PROCON              |
|                     | Meßrechner; sonst 1 bis 15)                                              |
| AMM:                | Systematische Mittelwertänderung bei Prozessen mit zusätzlicher          |
|                     | Prozessstreuung.                                                         |
| Weite:              | Die Klassenweiten für das Histogramm und die Qualitätsregelkarten        |
|                     | werden bei beidseitigen Toleranzgrenzen automatisch berechnet:           |
|                     | Weite = (OT - UT)/Klassenanzahl                                          |
|                     | Bei einseitigen Toleranzgrenzen muss die Klassenweite eingegeben         |
|                     | werden                                                                   |
|                     |                                                                          |

Jeweils für Urwertkarte, xq-Karte, s-Karte und r-Karte:

- OEG: Obere Eingriffsgrenze für die Ur-, xq-, s- und r-Karte. Die Eingriffsgrenzen der Urwertkarte mussen innerhalb der Toleranzgrenzen liegen und werden relativ zum Sollmaß erfasst. Die Eingriffsgrenzen der xq-Karte müssen innerhalb der Eingriffsgrenzen der Urwertkarte liegen und werden relativ zum Sollmaß erfasst.
- UEG: Untere Eingriffsgrenze für die Ur-, xq-, s- und r-Karte. Die Eingriffsgrenzen der Urwertkarte müssen innerhalb der Toleranzgrenzen liegen und werden relativ zum Sollmaß erfasst. Die Eingriffsgrenzen der xq-Karte müssen innerhalb der Eingriffsgrenzen der Urwertkarte liegen und werden relativ zum Sollmaß erfasst. Die unteren Eingriffsgrenzen der s- und r-Karte müssen ≥ 0 sein.
- Klasse: Anzahl Klassen zwischen den Eingriffsgrenzen. Zulässige Eingaben: Ur- und xq-Karte 1 bis 10, s- und r-Karte 1 bis 10 (bim PROCON 1 bis 7).
- Weite: Die Klassenweiten für das Histogramm und die Qualitätsregelkarten werden bei beidseitigen Toleranzgrenzen automatisch berechnet:
   Weite = (OT UT)/Klassenanzahl
   Bei einseitigen Toleranzgrenzen muss die Klassenweite eingegeben werden.

Wenn alle Merkmale bestimmt worden sind, klicken Sie auf "Übernehmen", um die Eingaben zu speichern. Klicken Sie anschließend auf "OK", um ins Hauptmenü zurück zu gehen oder wählen Sie die nächste Registerkarte an.

Anleitung:

ProcProg

#### 3.1.3 Prüfanweisung bearbeiten: Registerkarte "Taster"

| 1.000<br>1.000<br>1.000 | 0.999                                                            | -0.999                                         | 600                                                                                                    |
|-------------------------|------------------------------------------------------------------|------------------------------------------------|----------------------------------------------------------------------------------------------------|
| 1.000<br>1.000<br>1.000 | 0.999<br>0.999<br>0.999<br>0.999                                 | -0.999<br>-0.999<br>-0.999<br>-0.999<br>-0.999 | 600<br>600<br>600<br>600<br>600                                                                                    |
| 1,000                   |                                                                  |                                                |                                                                                                    |
| 1.000                   |                                                                  |                                                |                                                                                                    |
| 0.999                   |                                                                  |                                                |                                                                                                    |
| -0.999                  |                                                                  |                                                |                                                                                                    |
| 600                     |                                                                  |                                                |                                                                                                    |
|                         |                                                                  |                                                |                                                                                                    |
|                         |                                                                  |                                                |                                                                                                    |
|                         | 1.000<br>1<br>1.000<br>1.000<br>0.999<br>-0.999<br>-0.999<br>600 | 1.000 0.999                                    | 1.000 0.999 -0.999<br>1.000<br>1.000<br>1.000<br>0.999<br>-0.999<br>-0.999<br>-0.999<br>-0.999<br>-0.999<br>-0.999 |

#### Abb. 7

Wählen Sie unter Taster Nr. den Taster aus, für den Sie Eingaben machen wollen. Der gewählte Taster wird blau hinterlegt (s. Abb. 7).

| Taster Nr.:                | Meßtastereingang am Meßgerät.<br>Für jede aufgenommene Kanal Nr. wird automatisch ein<br>Taster generiert. |
|----------------------------|----------------------------------------------------------------------------------------------------|
| Übersetzungsfaktor:        | Der gemessene Eingang wird mit dem                                                                         |
|                            | Ubersetzungstaktor multipliziert und ergibt so den                                                         |
|                            | Eingangswert für die Meiswertblidung.<br>Bei einem $\pm/-1$ mm Taster = 1 000                              |
|                            | Eine mögliche Hebelübersetzung des Tasters muß hier                                                        |
| Max. Nullpunktskorrektur:  | Max. absolute Abweichung der Nullpunktskorrektur.<br>Abweichung vom elektrischen Nullpunkt des Tasters     |
| Obere Messbereichsgrenze:  | Obere Messbereichsgrenze des verwendeten Tasters.<br>Bei einem +/- 1mm-Taster z. B. = 1.000 oder 0.999.    |
| Untere Messbereichsgrenze: | Untere Messbereichsgrenze des verwendeten Tasters.<br>Bei einem $\pm 1$ mm Taster z B = 1 000 eder 0 000   |
| Aut. Nullen:               | nach n Teilen: Alle n Teile wird der Benutzer zum<br>"Automatisch Nullen" aufgefordert.                    |

Wenn alle Eingaben gemacht wurden, speichern Sie mit "Übernehmen". Klicken Sie dann auf "OK", um ins Hauptmenü zurückzukehren oder wählen Sie die nächste Registerkarte an.

Anleitung: ProcProg

#### 3.1.4 Prüfanweisung bearbeiten: Registerkarte "Steuerschnittstelle"

Diese Registerkarte erscheint nur, wenn in den Prüfanweisungskopfdaten eine Steuerschnittstelle angewählt wurde.

| Prüfa | nweisung bearbeit     | en                  |       |                  |                   |            |            |            |
|-------|-----------------------|---------------------|-------|------------------|-------------------|------------|------------|------------|
| Kopf  | Merkmale   Taster     | Steuerschnittstelle |       |                  |                   |            |            |            |
|       | Meknal                | Solmaß              | TO    | UT               | Merkmal           | Kugel ø    |            |            |
|       | Kugel ø<br>Kegel ø    | 24.985<br>18.022    | 0.015 | -0.015           | Obere Toleranz    | 0.015      | mm         |            |
|       | Schaftø<br>Kegellänge | 12.940<br>17.870    | 0.020 | -0.020<br>-0.130 | Untere Toleranz   | -0.015     | mm         |            |
|       |                       |                     |       |                  | Solinað           | 24.985     | mm         |            |
|       |                       |                     |       |                  | Korrekturfaktor   | 0.000      |            |            |
|       |                       |                     |       |                  |                   |            |            |            |
|       |                       |                     |       |                  | Stichprobenumfang | <b>•</b> 3 |            |            |
|       |                       |                     |       |                  | Solivert          | 24.987     | mm         |            |
|       |                       |                     |       |                  | Sharano           | 0.003      | 500        |            |
|       |                       |                     |       |                  | Zuordnung: Nr.    | • 0        | Sanconatic |            |
|       | Hinzufiden            | Enth                | amen  |                  |                   |            |            |            |
|       |                       |                     |       |                  |                   |            |            |            |
| —     |                       |                     |       |                  |                   |            |            |            |
|       |                       |                     |       |                  |                   | DK         | Abbrechen  | Upernehmen |

#### Abb. 8

Die in der Prüfanweisung berücksichtigten Merkmale sind mit einem Häkchen markiert. Klicken Sie auf das Feld mit dem Häkchen, um das Merkmal auszuwählen, für das Sie Eingaben machen möchten. Es wird blau hinterlegt (s. Abb. 8). In den weiß hinterlegten Feldern auf der rechten Seite können Sie nun Eingaben vornehmen. Die grau hinterlegten Felder sind im Prüfplan definiert und können hier nicht geändert werden.

| Merkmal:           | Name/Bezeichnung des zu messenden Merkmals           |                   |
|--------------------|------------------------------------------------------|-------------------|
| OT:                | Obere Toleranz relativ zum Sollmaß                   |                   |
| UT:                | Untere Toleranz relativ zum Sollmaß                  |                   |
| Sollmaß:           | Nennmaß des Merkmals                                 |                   |
| Korrekturfaktor:   |                                                      |                   |
| Bei S              | Steuerschnittstelle:                                 |                   |
|                    | Voreinstellung 0 entspricht Faktor 1,000. Im Meßr    | echner wird der   |
|                    | Bereich zwischen 0,001 2,000 eingegrenzt.            |                   |
|                    | Der aus der Messung berechnete Korrekturwert fü      | ir die            |
|                    | Werkzeugzustellung wird mit diesem Faktor multi      | oliziert und      |
|                    | ausgegeben. Damit wird eine Abschwächung ode         | r Verstärkung des |
|                    | Regelverhaltens möglich.                             | Ū                 |
| Bei I              | Handprüfplätzen mit dynamischer Messung:             |                   |
|                    | Eingabe des Schwellwerts zur Bewegungserkenn         | ung.              |
| Stichprobenumfang: | Für die Berechnung bei Verwendung der Steuerg        | rößen Mittelwert, |
|                    | Median und KUSUM.                                    |                   |
|                    |                                                      |                   |
| ProcProg.DOC       | 03/2019                                              | Seite 14 von 24   |
|                    | Arndt & Voß GmbH - Eichhofstr. 7 - D 21255 Tostedt   |                   |
| Telefo             | n 04182-289 760 Fax -289 761 email: info@arndtundvos | s.de              |
|                    | https://www.arndtundvoss.de                          |                   |

Anleitung:

**ProcProg** 

| Sollwert:       | Der Korrekturwert wird relativ zum Sollwert ausgegeben.                       |
|-----------------|-------------------------------------------------------------------------------|
| Streuung:       | Vorgabewert für die Steuergröße KUSUM. Dieser Wert wird in                    |
|                 | ProcProg berechnet, kann aber verändert werden.                               |
| Zuordnungs Nr.: | Kodierung der Merkmalsnummer für die Werkzeugzustellung.                      |
| Samsomatic:     | Ausgabe eines Steuersignals für einen Zustellschritt in der Werkzeugmaschine. |

Wenn alle Eingaben gemacht wurden, speichern Sie mit "Übernehmen". Klicken Sie dann auf "OK", um ins Hauptmenü zurückzukehren.

#### 3.2 Prüfanweisung ändern

Um die Eingaben einer bestehenden Prüfanweisung zu ändern, wählen Sie den Prüfplan im Hauptmenü an, so dass er blau hinterlegt ist (s. Abb. 4). Klicken Sie auf das "+" vor dem Prüfplan. Unter dem Prüfplan werden alle zugehörigen Prüfanweisungen angezeigt (s. Abb. 9).

| A Prüfplanung für PROCON-Geräte                                                                                                    |                |                 |      |
|----------------------------------------------------------------------------------------------------|----------------|-----------------|------|
| Prüfplan Optionen 2                                                                                                    |                |                 |      |
| D & X & A D A D A A L Y                                                                                                    |                |                 |      |
|                                                                                                    |                |                 |      |
| Prulplane und Prulanweisungen                                                                                                    |                |                 |      |
| E Zapfen                                                                                                    | Gurree         | Zanlan          |      |
| ⊕ 022 060 264 202                                                                                                    | Grappe         | heatman         |      |
| 022 069 056 002                                                                                                    | Zeichnungs Nr. | 025 062 190 202 |      |
|                                                                                                    |                |                 |      |
| ⊕ 022 074 056 002                                                                                                    | Index          |                 |      |
| ± 023 060 003 001     ⊕ 023 060 005 002                                                                                                    |                |                 |      |
| 023 050 005 002     023 050 010 002                                                                                                    | Bezeichnung    | Kugelzapfen     |      |
| · 023 063 012 001                                                                                                    |                |                 |      |
| ⊕ 023 071 020 002                                                                                                    | Maschinen Nr.  |                 |      |
| ⊕ 025 060 151 001                                                                                                    |                |                 |      |
| 025 060 172 001                                                                                                    | Autnahmeart    | v               |      |
| 025 060 311 202     025 061 311 202     025 061 311 202     025 061 311 202     025 061 311 202     025 061 311 202     025 061 311 202     025 061 311 202     025 061 311 202     025 061 311 202     025 061 311 202     025 061 311 202     025 061 311 202     025 061 311 202     025 061 311 202     025 061 311 202     025 061 311 202     025 061 311 202     025 061 311 202     025 061     025 061     025     025     025     025     025     025     025     025     025     025     025     025     025     025     025     025     025     025     025     025     025     025     025     025     025     025     025     025     025     025     025     025     025     025     025     025     025     025     025     025     025     025     025     025     025     025     025     025     025     025     025     025     025     025     025     025     025     025     025     025     025     025     025     025     025     025     025     025     025     025     025     025     025     025     025     025     025     025     025     025     025     025     025     025     025     025     025     025     025     025     025     025     025     025     025     025     025     025     025     025     025     025     025     025     025     025     025     025     025     025     025     025     025     025     025     025     025     025     025     025     025     025     025     025     025     025     025     025     025     025     025     025     025     025     025     025     025     025     025     025     025     025     025     025     025     025     025     025     025     025     025     025     025     025     025     025     025     025     025     025     025     025     025     025     025     025     025     025     025     025     025     025     025     025     025     025     025     025     025     025     025     025     025     025     025     025     025     025     025     025     025     025     025     025     025     025     025     025     025     025     025     025     025     025     02 |                |                 |      |
| ± 025 061 124 001<br>= 025 061 174 001                                                                                                    |                |                 |      |
| - 025 051 174 001                                                                                                    |                |                 |      |
| - 18208                                                                                                    |                |                 |      |
| - 18261                                                                                                    |                |                 |      |
| ⊕ 025 063 124 001                                                                                                    |                |                 |      |
| Image: Big 100 (100 (100 (100 (100 (100 (100 (100                                                                                                    |                |                 |      |
| 027 060 035 002                                                                                                    |                |                 |      |
| 027 060 044 202                                                                                                    |                |                 |      |
| ± 027 060 085 002                                                                                                    |                |                 |      |
| - 001 000 V 2 201                                                                                                    |                |                 |      |
|                                                                                                    |                |                 |      |
| Pricken Sa E1 um Hilfe nuerhalten                                                                                                    |                |                 |      |
| An ourself and that and there are emission.                                                                                                    |                |                 | 1.10 |

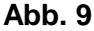

Seite 15 von 24

Anleitung: ProcProg

Klicken Sie auf die Prüfanweisung, die Sie ändern möchten. Sie wird blau hinterlegt (s. Abb. 10).

| A Prüfplanung für PROCON-Geräte                                                                                                    |                                                                                  |                                                           |  |
|----------------------------------------------------------------------------------------------------|----------------------------------------------------------------------------------|-----------------------------------------------------------|--|
| Prüfplan Optionen 2                                                                                                    |                                                                                  |                                                           |  |
| D 📽 👗 🐚 🖨 D. 🖬 🛍 🗠 🖇                                                                                                    |                                                                                  |                                                           |  |
| Prüfpläne und Prüfanweisungen                                                                                                    |                                                                                  |                                                           |  |
| □       Zapfen       ▲         □       022 060 264 202       ■       022 069 066 002         □       022 072 056 002       ■       022 072 056 002         □       022 072 056 002       ■       023 060 005 002         □       023 060 005 002       ■       023 060 005 002         □       023 060 010 002       ■       023 063 012 001         □       023 063 012 001       ■       025 060 151 001         □       025 060 151 001       ■       025 060 112 001         □       025 060 112 001       ■       025 063 11 202         □       025 061 124 001       ■       025 063 112 002         □       025 061 124 001       ■       025 063 124 001         □       025 063 124 001       ■       027 060 035 002         □       027 060 035 002       ■       027 060 044 202         □       027 060 045 002       ■       027 060 045 002 | Gruppe<br>Zeichnungs Nr.<br>Index<br>Bezeichnung<br>Maschinen Nr.<br>Aufnahmeart | Zaplen<br>025 062 190 202<br>Kugelzapfen<br>18208<br>4368 |  |
| ⊕ 027 060 072 201                                                                                                    |                                                                                  |                                                           |  |
| Drücken Sie F1, um Hilfe zu erhalten.                                                                                                    |                                                                                  |                                                           |  |

#### Abb. 10

Klicken Sie die Prüfanweisung mit der rechten Maustaste an und wählen Sie "Öffnen". Machen Sie die nötigen Änderungen wie unter 3.1 beschrieben.

#### 4. Bearbeiten einer PROCON Datendiskette

Verwendung beim Einsatz von Meßrechnern der alten Generation mit Diskettenlaufwerken.

Anleitung: ProcProg

#### 5. Übertragen von PROCON Prüfplänen

In ProcProg erstellte Prüfpläne lassen sich mit Hilfe eines USB-Sticks auf einen PROCON Meßrechner übertragen.

Um einen Prüfplan auf einem USB-Stick zu speichern, klicken Sie auf das Symbol "Übertragen von Procon Prüfplänen" (s. rote Markierung, Abb. 11).

| A Prüfplanung für PROCON Geräte                                              |                                                                   |      |  |
|------------------------------------------------------------------------------|-------------------------------------------------------------------|------|--|
| Profplan Optionen ?                                                          |                                                                   |      |  |
| ୲ୖ୲ଢ଼୲ୡ୲ଊ୲ଊ୲ଢ଼ୄୖୖୖୖୖୖୖ୲୴୲ୡ୲                                                  |                                                                   |      |  |
| Prüfpläne und Prüfanweisungen                                                |                                                                   |      |  |
|                                                                              | Gruppe<br>Zeichnungs Nr.<br>Index<br>Bezeichnung<br>Maschinen Nr. | Text |  |
| Übertragen von Procon<br>Prüfplänen<br>Drücken Sie F1, um Hilfe zu erhalten. | Aufnahmeait                                                       | Y    |  |
| Abb. 11                                                                      |                                                                   |      |  |

Seite 17 von 24

Anleitung: ProcProg

Wählen Sie den Prüfplan aus, der gespeichert werden soll. Er wird blau hinterlegt. Klicken Sie dann auf "Übernehmen" (s. rote Markierung, Abb. 12).

| Procon-Prüfpläne auf Wechselträge                            | r bearbeiten |                  |                            |                      |
|--------------------------------------------------------------|--------------|------------------|----------------------------|----------------------|
| Prülarweisungen                                              |              | Ini              | halt der Procon-Datendiske | ette                 |
|                                                              |              | Taster           |                            | Steuerschnittstelle  |
| B auv                                                        |              | Zeichnungs Nr.   | Maschinen Nr.              | Merkmal              |
| 002.001.001.001                                              | Neu          |                  |                            |                      |
| -Test2                                                       | Übernehmen   | >                |                            |                      |
| <ul> <li>003.001.001.001</li> <li>027.060.300.203</li> </ul> |              |                  |                            |                      |
|                                                              | Löschen      |                  |                            |                      |
| iti - E83                                                    | Lesen        | Verzögerungszeit | 0.2                        | Sammelstart 🕫        |
| Kost 310     Kost 310     Kost 310                           | Cosishem     | Zwangsnullen     | Ē                          | Chaolisches Messen C |
| er kat 310<br>Er Test                                        | objection    | Tastereingänge   | Induktiv                   | v                    |
| ⊞ Zapfen                                                     |              |                  |                            |                      |
|                                                              | Drucken      | Ereigniskatalog  |                            |                      |
|                                                              |              | cp/cpk berechnen | ale Messwerte              | -                    |
| 1                                                            |              | Ausgabe Betrieb  | Unwertkarte                | -                    |
| Prüfanweisungen der Gruppe speichem                          | Schließen    |                  | Messwe                     | rte löschen          |

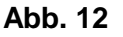

Der Prüfplan wird nun im weißen Feld auf der rechten Seite angezeigt. Klicken Sie auf "Speichern" (s. rote Markierung, Abb. 13).

| Procon-Prüfpläne auf Wechselträge                            | r bearbeiten |                    |                            |                     |
|--------------------------------------------------------------|--------------|--------------------|----------------------------|---------------------|
| Prüfarweisungen                                              |              | Ir                 | nhalt der Procon-Datendisk | ette                |
| ·                                                            | 1            | Taster             |                            | Steuerschnittstelle |
| E-auv                                                        |              | Zeichnungs Nr.     | Maschinen Nr.              | Merkmal             |
| a) 001.001.001                                               | Neu          | 002.001.001.001    | Test                       | Durchmesser         |
| - Test<br>Test2                                              | Übernehmen   |                    |                            |                     |
| · 003.001.001                                                |              |                    |                            |                     |
| <ul> <li>027.060.300.203</li> <li>027.062.231.006</li> </ul> | Löschen      |                    |                            |                     |
| 🕑 Dielg.                                                     |              | 1                  |                            |                     |
|                                                              | Lesen        | Verzögerungszeit   | 0                          | Sammelstart @       |
| - Kost310                                                    | Speichern    | Zwangsnullen       |                            | Chaotisches Messen  |
| E Test                                                       |              | 1 astereingänge    | Induktiv                   | 7                   |
| ⊞-Zaplen                                                     |              | Facilitation and a |                            |                     |
|                                                              | Drucken      | Creignickalaiog    |                            |                     |
|                                                              |              | cpvcpk berechnen   | ale Messwerte              | -                   |
| 1                                                            |              | Ausgabe Betrieb    | Unwertikarte               | •                   |
| Prüfanweisungen der Gruppe speichem                          | Schließen    |                    | Messwe                     | arte löschen        |

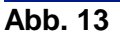

Anleitung:

ProcProg

Wählen Sie als Speicherort den USB-Stick aus, auf dem der Prüfplan gespeichert werden soll (s. Abb. 14). Die Nummer (NN) des Dateinamens kann verändert werden. Format (.dat) und Dateityp (prplanNN.dat) müssen beibehalten werden.

| Procon Prüfpla                                       | n speichern         |              |   |           | ? 🛛               |
|------------------------------------------------------|---------------------|--------------|---|-----------|-------------------|
| Spejchern in:                                        | C Wechseldate       | nträger (F:) | • | 🗢 🗈 💣 📰 - |                   |
| Zuletzt<br>verwendete D<br>Desktop<br>Eigene Dateien |                     |              |   |           |                   |
| Arbeitsplatz                                         |                     |              |   |           |                   |
|                                                      | Datei <u>n</u> ame: | prplan01.dat |   | •         | <u>S</u> peichern |
| Netzwerkumgeb<br>ung                                 | Datei <u>t</u> yp:  | prplanNN.dat |   | •         | Abbrechen         |

Abb. 14

Anleitung:

**ProcProg** 

#### 6. Übertragen aller Prüfanweisungen einer Gruppe auf das Netzwerk

Es ist möglich, alle Prüfanweisungen einer Gruppe auf das Netzwerk zu speichern. Voraussetzung für diese Funktion ist, dass der PROCON Meßcomputer M40118.V03 über die Programmoption "N" (Automatischer Netzwerkbetrieb) verfügt. Außerdem muss er mit einem entsprechend definierten QS-Netzlaufwerk verbunden sein.

Klicken Sie auf das Symbol "Übertragen von Procon Prüfplänen" (s. rote Markierung, Abb. 11). Wählen Sie die Gruppe aus, deren Prüfanweisungen gespeichert werden sollen. Sie wird blau hinterlegt. Klicken Sie dann auf "Prüfanweisungen der Gruppe speichern" (s. rote Markierung, Abb. 15).

| Procon-Prüfpläne auf W       | echselträger bearbeiten |                  |                              | . 6                 | ×  |
|------------------------------|-------------------------|------------------|------------------------------|---------------------|----|
| Piülanweisunge               | n                       |                  | Inihalt der Procon-Datendisk | eite                |    |
| E                            |                         | Taster           |                              | Steuerschnittstelle |    |
| B 8/1                        |                         | Zeichnungs Nr.   | Matchinen Nr.                | Metrnal             | [] |
| a ⊛ E83                      | Neu                     |                  |                              |                     |    |
| F Fawer                      | Übernehmen              |                  |                              |                     |    |
| E Kost310                    |                         |                  |                              |                     |    |
| . ⊛ kat 310<br>⊛ Zapfen      | Löschen                 |                  |                              |                     |    |
|                              |                         | 1                |                              |                     |    |
|                              | Lepen                   | Verzügerungszeit | 0.2                          | Sammelstart         | 8  |
|                              | Speichern               | 2Manganullen     |                              | Unadosches Messen   | ۰  |
|                              |                         | Tastereingange   | Induktiv                     | -                   |    |
|                              | Druckers                | Ereignickatalog  |                              |                     |    |
| ↓ ¥                          | L'I MUNICI              | co/col beachnen  | alle Messourie               |                     |    |
|                              |                         | Auroshe Betrieb  | Unantkate                    |                     |    |
|                              |                         |                  | Comment and                  |                     |    |
| Prunarriveisungen der Lätupp | e specheen Schließen    |                  | Mathe                        | sta loschan         |    |
|                              |                         |                  |                              |                     |    |

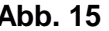

Seite 20 von 24

Anleitung:

**ProcProg** 

Wählen Sie den Ordner bzw. das entsprechend definierte QS-Netzlaufwerk aus, auf dem die Prüfanweisungen gespeichert werden sollen (s. Abb. 16). Bestätigen Sie das Speichern mit "Ok".

| 55 Pr   | üfplanung für PROCON-Geräte                                                                |                                                           | 🔳 🗖 📕                     |
|---------|--------------------------------------------------------------------------------------------|-----------------------------------------------------------|---------------------------|
| Prüfpla | n Optionen ?                                                                               |                                                           |                           |
| D       | Procon-Prüfpläne auf Wechs                                                                 | elträger bearbeiten                                       | <b>. . .</b>              |
|         | Piülanweisungen                                                                            | Ordner suchen 🛛 🛛 🔀                                       | iatendiskette             |
|         | a auv<br>e Dielg.<br>e E83<br>e Faver<br>e Kost 310<br>e Kost 310<br>e kat 310<br>e Zapfen | Procon Prüfplane speichern                                | Merkind 02 Semerelatart @ |
|         |                                                                                            | Ordner: PROCON_Netz<br>Neuen Ordner entellen OK Abbrechen | Chaolisches Messen        |
|         | Prüfanweisungen der Gruppe spe                                                             | chern Schließen                                           | Messwerte löschen         |
| Orücker | Se F1, un Hilfe au erhalten.                                                               |                                                           |                           |

Abb. 16

Seite 21 von 24

Anleitung:

ProcProg

Nach erfolgreichem Speichern erscheint ein Bearbeitungshinweis mit der Meldung "Es wurden xx Prüfpläne erfolgreich gespeichert" (s. Abb. 17). Die Prüfplandateien werden wie folgt benannt: Materialnummer + Equipment-/Maschinennummer.

| 🛃 Pri   | ifplanung für PROCON-Geräte          |                |                           |                           | -                   |  |
|---------|--------------------------------------|----------------|---------------------------|---------------------------|---------------------|--|
| Prüfpla | n Optionen ?                         |                |                           |                           |                     |  |
| D       | Procon Prüfpläne auf Wechselträge    | r bearbeiten   |                           |                           | <b>- - X</b>        |  |
|         | Prüfanweisungen                      |                | Ini                       | halt der Procon-Datendisk | ette                |  |
|         | B-                                   |                | Taster                    |                           | Steuerschnittstelle |  |
|         | E auv                                |                | Zeichnungs Nr.            | Maschinen Nr.             | Merkmal             |  |
|         | <ul> <li>E83</li> </ul>              | Neu            |                           |                           |                     |  |
|         | Fawer     Koot 310                   | Übernehmen     |                           |                           |                     |  |
|         | E Kost310 Bearbe                     | ritungshinweis |                           |                           |                     |  |
|         | i±-kitt 310<br>i±-Zapfen             | Faceda 201     | na na stalana a falan     |                           |                     |  |
|         | 4                                    | Es wurden 28   | Procon Prorpiane enfoigre | ach gespeichert.          | Constant C          |  |
|         |                                      |                | ок                        | 0.2                       | Opantisches Messen  |  |
|         |                                      |                | Lastereingange            | Index                     |                     |  |
|         |                                      |                | i andren gange            | Interest                  |                     |  |
|         |                                      | Drucken        | Ereigniskatalog           |                           |                     |  |
|         |                                      |                | cp/cpk.berechnen          | alle Messwerte            | *                   |  |
|         |                                      |                | Ausgabe Betrieb           | Unverticante              |                     |  |
|         | Prüfarweisungen der Gruppe speichern | Schleiten      |                           | Mezzow                    | te löschen          |  |
|         |                                      |                |                           |                           |                     |  |
| -       |                                      |                |                           |                           |                     |  |
| Drücken | Sie F1, um Hilfe zu erhalten.        |                |                           |                           |                     |  |

#### Abb. 17

Ist der PROCON Meßcomputer M40118.V03 mit dem Netzwerk verbunden, erfolgt beim Programmstart oder bei der Anwahl "Automatisch Nullen" automatisch eine Abfrage und Übernahme der neuen oder geänderten Prüfpläne vom QS-Server.

#### 7. Export von Meßwertdateien für MathCad Auswertungen

Verwendung bei der Konvertierung von Meßwertdateien aus Meßrechnern der alten Generation.

#### 8. Steuerschnittstelle zur automatischen Werkzeugkorrektur

In den PROCON Meßrechnern ist das Übertragungsprotokoll "Neue Magdeburger" integriert. Dadurch wird der Datenaustausch zur Werkzeugmaschine definiert.

Zur Berechnung des auszugebenden Korrekturwerts können in ProcProg unterschiedliche Steuergrößen programmiert werden:

Anleitung:

**ProcProg** 

#### **Einzelwert:**

Nach jeder Messung wird die Abweichung des Meßwerts vom Sollwert der Steuerschnittstelle ausgegeben. <u>ACHTUNG:</u> Gemeint ist der in der Registerkarte "Steuerschnittstelle" einzugebende Sollwert und nicht das Sollmaß des Merkmals.

#### Mittelwert:

Es wird aus dem in der Steuerschnittstelle programmierten Stichprobenumfang der Einzelmeßwerte der arithmetische Mittelwert gebildet und dessen Abweichung zum Sollwert der Steuerschnittstelle ausgegeben. <u>ACHTUNG:</u> Gemeint ist der in der Registerkarte "Steuerschnittstelle" einzugebende Soll<u>wert</u> und nicht das Sollmaß des Merkmals.

#### Median:

Es wird aus dem in der Steuerschnittstelle programmierten Stichprobenumfang der Einzelmeßwerte der Medianwert gebildet und dessen Abweichung zum Sollwert der Steuerschnittstelle ausgegeben. <u>ACHTUNG:</u> Gemeint ist der in der Registerkarte "Steuerschnittstelle" einzugebende Soll<u>wert</u> und nicht das Sollmaß des Merkmals.

#### KUSUM:

KUSUM steht für die KUmulierte SUMme.

Kumulierte Summe ist eine statistische Methode, die neben den aktuellen Werten auch die Werte früherer Stichproben mit einbezieht. Die Steuerung nach Kusum ist ein Regelkreis mit Gedächtnis. Damit können Abweichungen und Ausschuß vermieden werden. Es kann bereits bei geringen Abweichungen eingegriffen werden und nicht erst dann, wenn die Toleranzgrenzen überschritten werden.

#### Berechnung:

Basierend auf Sigma und Stichprobenumfang n werden bei der Prüfplanerstellung mit ProcProg ein Grenzwert (kritische Summe) H und ein Schwellenwert K berechnet.

Basierend auf den Daten des Prüplans erfolgt im PROCON Meßrechner die Verarbeitung der Meßwerte. Die Abweichung des Medians einer vollen Stichprobe vom Sollmaß wird aufsummiert, wenn die Abweichung den Schwellenwert K überschreitet.

Der Korrekturwert (Summe / Anzahl Stichproben) wird berechnet und und als Abweichung zum Sollwert der Steuerschnittstelle ausgegeben, wenn die Summe den Grenzwert H überschreitet. <u>ACHTUNG:</u> Gemeint ist der in der Registerkarte "Steuerschnittstelle" einzugebende Soll<u>wert</u> und nicht das Sollmaß des Merkmals.

Die Summe und die Anzahl Stichproben werden nach einer Korrekturwertausgabe ODER einer Vorzeichenänderung der Summe der Abweichungen neu initialisiert.

#### Stichprobenabhängige Faktoren:

Tabelle[1] = 1.0; Tabelle[2] = 1.0; Tabelle[3] = 1.16; Tabelle[4] = 1.092; Tabelle[5] = 1.198; Tabelle[6] = 1.135; Tabelle[7] = 1.214;

Sigma n = Streuung / Wurzel aus (Stichprobenumfang n); Schwellenwert K = 0.5 \* Tabelle[Stichprobenumfang n] \* Sigma n; Grenzwert (Kritische Summe) H = 5.0 \* Tabelle[Stichprobenumfang] \* Sigma n;

Die Streuung und der Stichprobenumfang sind Eingabeparameter in ProcProg.

| ProcProg.DOC      | 03/2019                                 | Seite 23 von 24 |
|-------------------|-----------------------------------------|-----------------|
| Arndt & Voß       | GmbH - Eichhofstr. 7 - D 21255 Tostedt  |                 |
| Telefon 04182-289 | 760 Fax -289 761 email: info@arndtundvo | ss.de           |
|                   | https://www.arndtundvoss.de             |                 |

Anleitung:

ProcProg

#### 9. Übersichtsdarstellung

| 1 | 0                                                                                                |          |           |              |                                                                | 0                                                           | *                                                                      |         |                     | 0                 |                                    |                    |                                               |              |   | * | Т                    |                                                    | •                          | 1             |
|---|--------------------------------------------------------------------------------------------------|----------|-----------|--------------|----------------------------------------------------------------|-------------------------------------------------------------|------------------------------------------------------------------------|---------|---------------------|-------------------|------------------------------------|--------------------|-----------------------------------------------|--------------|---|---|----------------------|----------------------------------------------------|----------------------------|---------------|
| - |                                                                                                  |          |           |              | läne um die zusätzlichen                                       | gen haben.<br>schinen-Equipmentnummer                       | en und Merkmatsdaten,<br>tuell einer                                   |         | Steuerschnittstelle | Stichprobenumlang | Sollwert                           | :                  |                                               |              |   |   |                      | totect<br>A de<br>700 Fax701 Schema                | Anthelicki, ProcProg. Rev. | 101 * 200     |
| 2 |                                                                                                  |          |           |              | weisungen ergänzen die Prüfs<br>nen für die Ferfigungsprozesse | in kann mehrene Prütanweisun<br>Zeichnungsnummer und die Ma | meisung besteht aus Kopfdat<br>endaten f. PROCON und even<br>hitstele. | veisung | Tasterdaten         | Meßbereich        | Laufrichtung                       | Übersetzungsfaktor | Nullen nach n Teilen                          |              |   |   | And & Vol. Groot     | Text ++40 (0) 4102 200-                            | Datum 07,10,18             | When around a |
| _ |                                                                                                  |          |           |              | Die Prütan<br>Information                                      | Ein Prütpla<br>Durch die 2                                  | Eine Prüfer<br>sowie Tasb                                              | Prüfanw | Merkmalsdaten       | Tasterverknöpfung | Iz Startverknüpfung                | Einstellmeistermaß | Eingriftsgranzen<br>Stichprobengröße          |              |   |   |                      |                                                    | Get@let.A                  | Manuals.      |
| 8 | is.<br>angewählt.<br>Isstatien.                                                                  |          | nalsdaten | zeichnung    | imaß<br>ieranzgrenzen                                          | usibilititegrenzen                                          |                                                                        | >       | pfdaten             | Maschinennummer   | Allg. Einstellungen f. den Prühlat | Tastereingänge     | Sammel-Chaotisch Start<br>Steuerschnittstelle | Zwangsnullen | : |   |                      | 0ethrochrog.pdf<br>0118V3.pdf                      |                            | 8             |
|   | halten alle Daten des Werkstüd<br>ungsnummer wird ein Prüfplan.<br>Ieht aus Kopfdaten und Merkma | Prüfplan | Merkr     | Ba           | 10.00                                                          | đ :                                                         |                                                                        |         | Kc                  |                   |                                    |                    |                                               |              |   | J |                      | cProg. www.amdtundvoss.<br>N. www.amdtundvoss.de/4 |                            | -             |
|   | Die Prütyäne ent<br>Durch die Zeichn<br>Der Prütyan best                                         |          | Kopfdaten | Zeichnungsnu | Bezeichnung                                                    | :                                                           |                                                                        |         |                     |                   |                                    |                    |                                               |              |   |   | Benutzeranleitungen: | Meßcomputer PROCOM                                 |                            | *1            |
|   | 0                                                                                                |          |           |              |                                                                | 0                                                           | *                                                                      |         |                     | ۵                 |                                    |                    |                                               |              |   | < |                      |                                                    |                            |               |

ProcProg.DOC 03/2019 Seite 24 von 24 Arndt & Voß GmbH - Eichhofstr. 7 - D 21255 Tostedt Telefon 04182-289 760 Fax -289 761 email: info@arndtundvoss.de https://www.arndtundvoss.de